#### Q3414-90168

# Ø

### Priručnik za postavku **HP** Photosmart 320 series

## Kurulum Kılavuzu HP Photosmart 320 s

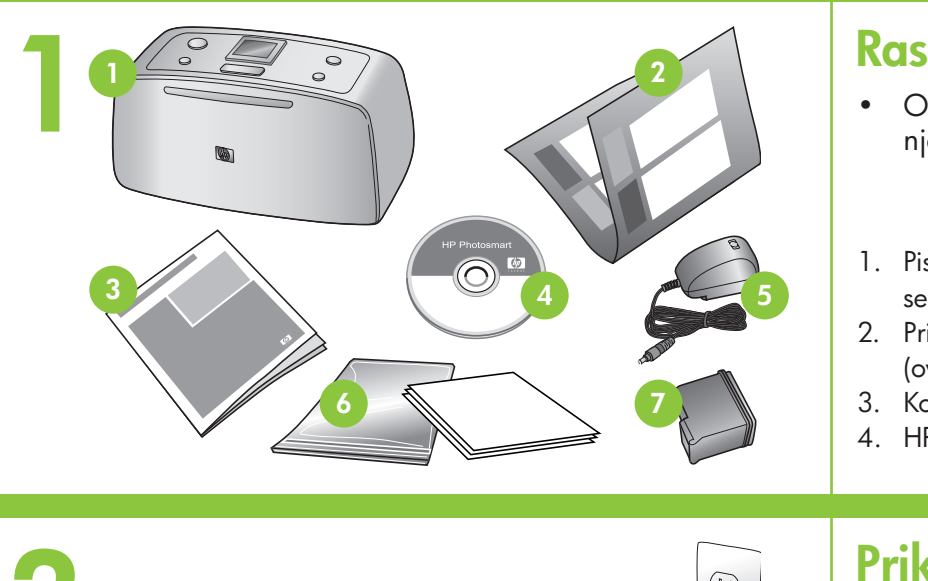

#### Raspakirajte pisač

• Odstranite traku i kartonsku ambalažu iz pisača i oko njega.

5. Napajanje i ispravljači

7. Trobojni uložak s tintom

6. Ogledni medijski paket i

vrećica za medij, koja se

može ponovno zatvoriti

- 1. Pisač HP Photosmart 320 series
- 2. Priručnik za postavku (ovaj poster)
- 3. Korisnički priručnik
- 4. HP Photosmart softver na CD-u
- Priključite kabel napajanja
- 1. Povežite kabel napajanja sa stražnjim dijelom pisača.
- 2. Povežite utikač ispravljača za vašu državu/regiju s kablom napajanja.
- 3. Uključite kabel napajanja u djelujuću električnu utičnicu.
- 4. Pritisnite **On (Uključivanje)** da biste uključili pisač.

#### Yazıcı paketini açın Yazıcının içindeki ve etrafındaki bandı ve ko

- 1. HP Photosmart 320 series yazıcı
- 2. Kurulum Kılavuzu (bu afiş)
- 3. Kullanım Kılavuzu
- 4. CD'de HP Photosmart yazılımı

# 2 Gumb On (Uključivanje) On (Açık) düğmesi On button

 $\otimes$ 

P

3

### Odaberite svoj jezik

- Kada se na zaslonu pisača pojavi Select language (Odabir jezika), pritisnite ili da biste odabrali svoj jezik. Pritisnite **OK** da biste nastavili.
- 2. Kad se na zaslonu pisača pojavi Set LCD language to (your language) (Želite li postaviti LCD jezik na (jezik)), pritisnite 4 ili > da biste odabrali Yes (Da). Pritisnite OK da biste nastavili.
- 3. Kad se na zaslonu pisača pojavi Select country/region (Odabir države/regije), pritisnite 4 ili > da biste odabrali svoju državu/regiju. Pritisnite **OK**.

#### Dilinizi seçin

- 1. Yazıcı ekranında Select Language (Dil Seçin) g dilinizi seçmek için ∢ veya ► düğmesine ba için OK (Tamam) düğmesine basın.
- 2. Yazıcı ekranında Set LCD language to (your dili (dil) olarak ayarlansın) görüntülendiğine seçmek için ∢ veya ▶ düğmesine basın. De OK (Tamam) düğmesine basın.
- 3. Yazıcı ekranında Select country/region (Ülk görüntülendiğinde ülkenizi/bölgenizi secme düğmesine basın. OK (Tamam) düğmesine

#### Odstranite traku s uloška s tintom

- 1. Otvorite paket s uloškom s tintom.
- 2. Povucite ružičasti jezičak da biste uklonili prozirnu traku sa uloška s tintom.

#### Yazdırma kartuşunun üzerind bandı çıkarın

- 1. Yazdırma kartuşu paketini açın.
- 2. Şeffaf bandı yazdırma kartuşundan çıkarma **bandı** çekin.

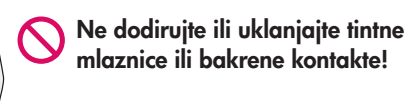

🔿 Mürekkep püskürtme uçlarına veya bakır kontaklara dokunmayın veya bunları cıkarmayın!

O not touch or remove the ink nozzles or the copper-colored contacts!

Zaslon pisača

Yazıcı ekranı

Printer screen

Ok düğmeleri

Arrow buttons

Gumb OK

OK button

Gumbi sa strelicama

OK (Tamam) düğmesi

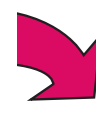

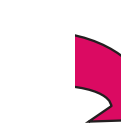

| Kurulum Kılavuzu<br>HP Photosmart 320 series                                                                                                    | Setup Guide<br>HP Photosmart 320 series                                                                                                    |
|----------------------------------------------------------------------------------------------------|----------------------------------------------------------------------------------------------------|
| <ul> <li>Yazıcı paketini açın</li> <li>Yazıcının içindeki ve etrafındaki bandı ve karton paket<br/>malzemelerini çıkarın.</li> <li>HP Photosmart 320 series<br/>yazıcı</li> <li>Kurulum Kılavuzu (bu afiş)</li> <li>Kullanım Kılavuzu</li> <li>Yazıcı Automatika açını</li> <li>Yazıcı Automatika açını</li> <li>Güç kaynağı ve adaptörler<br/>(ö. Örnek ortam paketi ve yeniden<br/>kapatılabilen ortam çantası<br/>Üc renkli yazdırma kartusu</li> </ul> | <ul> <li>Unpack the printer</li> <li>Remove the tape and cardboard packaging from inside<br/>and around the printer.</li> <li>HP Photosmart 320 series<br/>printer</li> <li>Setup Guide (this poster)</li> <li>User's Guide</li> <li>Tri-color print cartridge</li> </ul>                            |
| 4. CD'de HP Photosmart yazılımı                                                                                                    | <ul> <li>4. HP Photosmart software on CD</li> <li>Plug in the power cord</li> </ul>                                                                                                    |
| <ol> <li>Güç kablosunu yazıcının arkasına bağlayın.</li> <li>Ülkenize/bölgenize özel adaptör fişini güç kablosuna<br/>bağlayın.</li> <li>Güç kablosunu çalışan bir elektrik prizine takın.</li> <li>Yazıcıyı açmak için <b>On (Açık)</b> düğmesine basın.</li> </ol>                                                                                                    | <ol> <li>Connect the power cord to the back of the printer.</li> <li>Connect the adapter plug for your country/region to the power cord.</li> <li>Plug the power cord into a working electrical outlet.</li> <li>Press <b>On</b> to turn on the printer.</li> </ol>                                  |
| Dilinizi seçin                                                                                                    | Select your language                                                                                                    |
| <ol> <li>Yazıcı ekranında Select Language (Dil Seçin) görüntülendiğinde<br/>dilinizi seçmek için &lt; veya &gt; düğmesine basın. Devam etmek<br/>için OK (Tamana) düğmesine kaşın.</li> </ol>                                                                                                    | <ol> <li>When Select language appears on the printer screen, press</li> <li>or ▶ to highlight your language. Press OK to continue.</li> </ol>                                                                                                    |
| <ol> <li>Yazıcı ekranında Set LCD language to (your language) (LCD dili (dil) olarak ayarlansın) görüntülendiğinde Yes'i (Evet) seçmek için ∢ veya ▶ düğmesine basın. Devam etmek için OK (Tamam) düğmesine basın.</li> </ol>                                                                                                    | <ol> <li>When Set LCD language to (your language) appears on<br/>the printer screen, press &lt; or &gt; to highlight Yes. Press OK<br/>to continue.</li> <li>When Select country/region appears on the printer screen,<br/>press &lt; or &gt; to highlight your country/region. Press OK.</li> </ol> |
| <ol> <li>Yazıcı ekranında Select country/region (Ülke/bölge seç)<br/>görüntülendiğinde ülkenizi/bölgenizi seçmek için ∢ veya<br/>düğmesine basın. OK (Tamam) düğmesine basın.</li> </ol>                                                                                                    |                                                                                                    |
| Yazdırma kartuşunun üzerindeki                                                                                                    | Remove the tape on the print cartridge                                                                                                    |
| <ol> <li>Yazdırma kartuşu paketini açın.</li> <li>Şeffaf bandı yazdırma kartuşundan çıkarmak için <b>pembe</b><br/>bandı çekin.</li> </ol>                                                                                                    | <ol> <li>Open the print cartridge package.</li> <li>Pull the <b>pink pull-tab</b> to remove the clear tape from the print cartridge.</li> </ol>                                                                                                    |
|                                                                                                    |                                                                                                    |

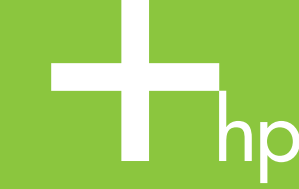

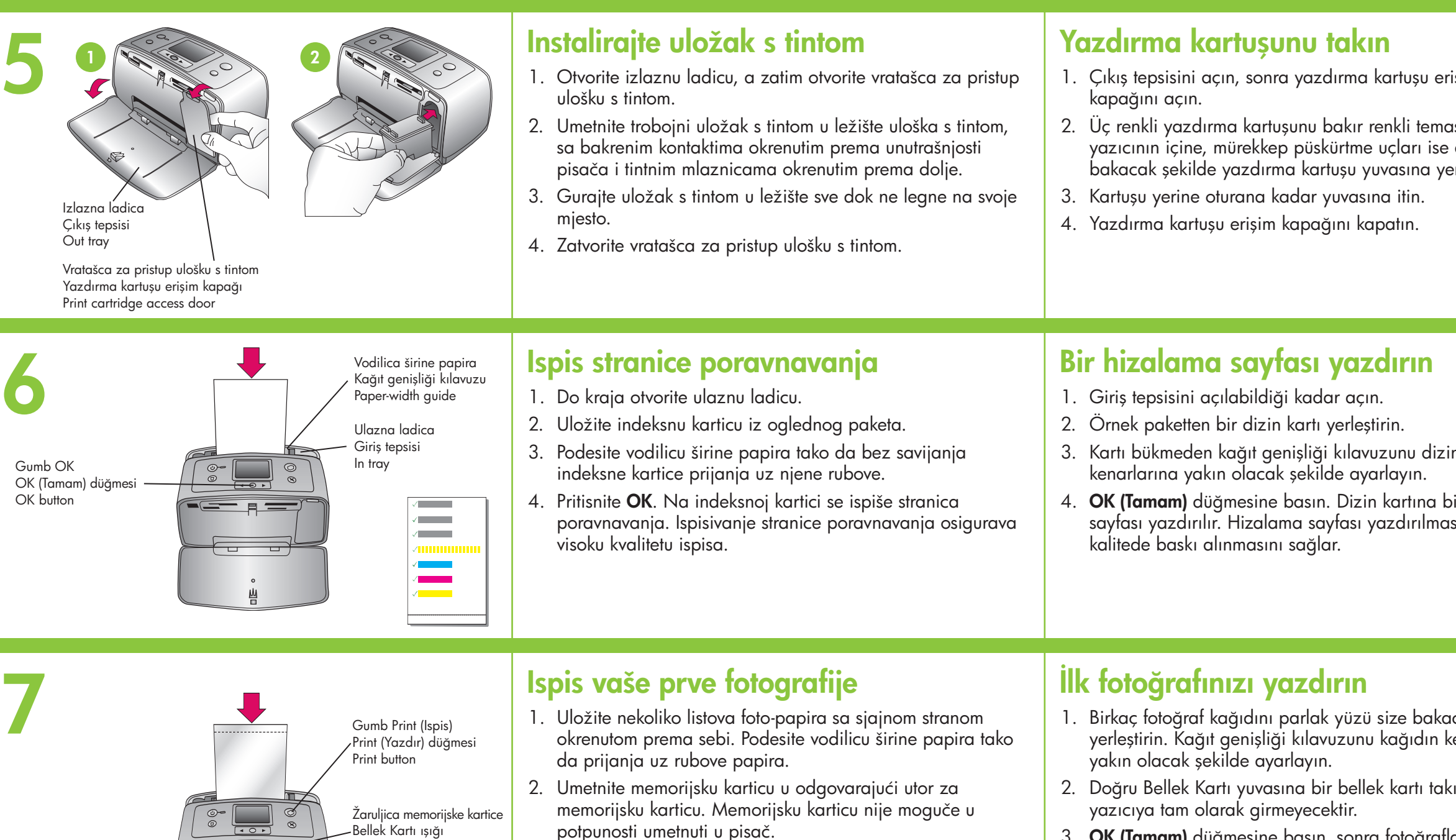

Bellek Kartı ışığı Memory Card light

Utori za memorijsku karticu Bellek Kartı yuvaları Memory Card slots

## 3. Pritisnite OK, a zatim pritisnite • ili • da biste pregledali fotografije.

Pritisnite **OK** da biste odabrali fotografiju, a zatim pritisnite 4. Print (Ispis).

- 3. OK (Tamam) düğmesine basın, sonra fotoğr görüntülemek için ∢ veya → düğmesine ba
- 4. Bir fotoğraf seçmek için OK (Tamam) düğme arkasından Print (Yazdır) düğmesine basın.

### Trebate li više informacija?

Za više informacija pogledajte sljedeće:

Korisnički priručnik za pisač HP Photosmart 320 series

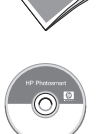

Zaslonska inačica pomoći za pisač HP Photosmart

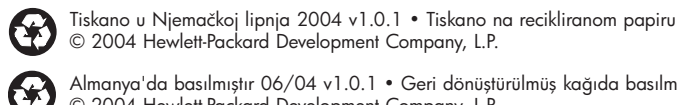

Almanya'da basılmıştır 06/04 v1.0.1 • Geri dönüştürülmüş kağıda basılmıştır © 2004 Hewlett-Packard Development Company, L.P.

Printed in Germany 06/04 v1.0.1 • Printed on recycled paper © 2004 Hewlett-Packard Development Company, L.P.

www.hp.com/support

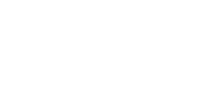

Daha fazla bilgi almak için aşağıdaki kaynakla

Daha fazla bilgiye mi ihtiyac

HP Photosmart 320 series Kullanım Kıla

HP Photosmart Ekran Yazıcı Yardımı

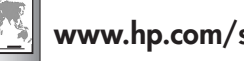

www.hp.com/support

| erişim<br>mas noktaları<br>ise aşağı<br>yerleştirin.                                | <ol> <li>Open the Out tray, then open the print cartridge access door.</li> <li>Insert the Tri-color print cartridge into the print cartridge cradle with the copper-colored contacts facing toward the inside of the printer, and the ink nozzles facing down.</li> <li>Push the cartridge into the cradle until it snaps into place.</li> <li>Close the print cartridge access door.</li> </ol>                                                                                                    |
|-------------------------------------------------------------------------------------|----------------------------------------------------------------------------------------------------|
| lizin kartının<br>a bir hizalama<br>nası, yüksek                                    | <ol> <li>Open the In tray as far as it will go.</li> <li>Load an index card from the sample pack.</li> <li>Adjust the paper-width guide to fit close to the edges of the index card without bending the card.</li> <li>Press OK. An alignment page prints on the index card. Printing an alignment page ensures high print quality.</li> </ol>                                                                                                    |
| ıkacak şekilde<br>n kenarlarına<br>takın. Bellek kartı<br>rafları<br>sın.<br>esine, | <ul> <li>Print your first photo</li> <li>1. Load a few sheets of photo paper with the glossy side facing toward you. Adjust the paper-width guide to fit close to the edges of the paper.</li> <li>2. Insert a memory card into the correct Memory Card slot. The memory card will not insert all the way into the printer.</li> <li>3. Press OK, then press   or  or  or  or  or  or  or  or  or  o</li></ul>                                                                                                    |
| iniz var?<br>ara bakın:<br>avuzu                                                    | Need more information?For more information, see the following:Image: MP Photosmart 320 series User's GuideImage: Onscreen HP Photosmart Printer HelpImage: Image: Onscreen HP Photosmart Printer HelpImage: Image: Image: Onscreen HP Photosmart Printer HelpImage: Image: Ima |